# Übung "Erstellen einer Anwendung mit Oracle APEX"

## Aufgabe 1 – Tabellenerstellung für die Anwendung

Melden Sie sich unter http://ora10glv.imn.htwk-leipzig.de:7777/pls/htmldb/ bei Oracle APEX an. Die Anmeldedaten entsprechen denen von SQLPLUS. Jeder Benutzer verfügt über einen eigenen Workspace. Geben Sie als Workspace-Namen Ihren Benutzernamen an. Verschaffen Sie sich einen Überblick über die Komponenten von APEX, insbesondere SQL Workshop und Application Builder.

## Aufgabe 2 – Bericht mit Eingabeformular

- 1. Erstellen Sie eine neue Anwendung COMPANY.
- 2. Erzeugen Sie in der Anwendung zunächst einen Bericht mit Eingabeformular auf der Tabelle EMP, um die Angestellten der Abteilungen ausgeben und neue Angestellte hinzufügen zu können. Benennen Sie die entstehenden Seiten der Anwendung mit EMP\_Report und EMP\_Form. Führen Sie danach die Anwendung aus und testen Sie die Eingabe eines neuen Datensatzes!
- 3. Erweitern Sie anschließend die Seite EMP Form um ein Eingabefeld für die EMPNO!
- 4. Ändern Sie außerdem das Eingabefeld für die DEPTNO so, dass hier nur eine Auswahl über eine Auswahlliste möglich ist. Die Auswahlliste ist als dynamische Werteliste mittels Query aus der Tabelle DEPT zu generieren.

# Aufgabe 3 – Master-Detail-Darstellung

1. Erzeugen Sie in der Anwendung COMPANY eine weitere Seite mit einer Master-Detail-Darstellung, die zu einer ausgewählten Abteilung die zugehörigen Angestellten anzeigt. Führen Sie die neue Seite aus!

### Aufgabe 4 – View-basierender Bericht

- 1. Erzeugen Sie im SQL-Workshop zunächst eine View, die zu jedem Abteilungsnamen das monatliche Durchschnittsgehalt der Abteilung und die Anzahl der Mitarbeiter berechnet.
- 2. Erstellen Sie danach in der Anwendung COMPANY eine weitere Seite Abteilungsbericht, die auf dieser View basiert.
- 3. Erzeugen Sie eine weitere View, die die Spitzenverdiener der Tabelle EMP mit Namen und Gehalt anzeigt. Spitzenverdiener sind diejenigen Angestellten, deren Gehalt über dem Durchschnittsgehalt liegt. Erzeugen Sie aus dieser View einen Bericht. Ändern Sie die Spaltenüberschriften in Angestellte und Monatsgehalt.

### Aufgabe 5 – Auswertungs-Diagramm

- 1. Erzeugen Sie eine neue Seite Gehaltsübersicht als Balken-Diagramm, welches die monatlichen Durchschnittsgehälter aller Abteilungen auswertet. Erstellen Sie die Query für die Gehaltsdurchschnittsberechnung bei der Diagrammerstellung!
- 2. Bezeichnen Sie die Diagramm-Achsen und lassen Sie für jeden Balken den berechneten Wert im Diagramm ausgeben.